## CURSO BÁSICO DE WORDPRESS

Lic. Daniel do Campo Spada

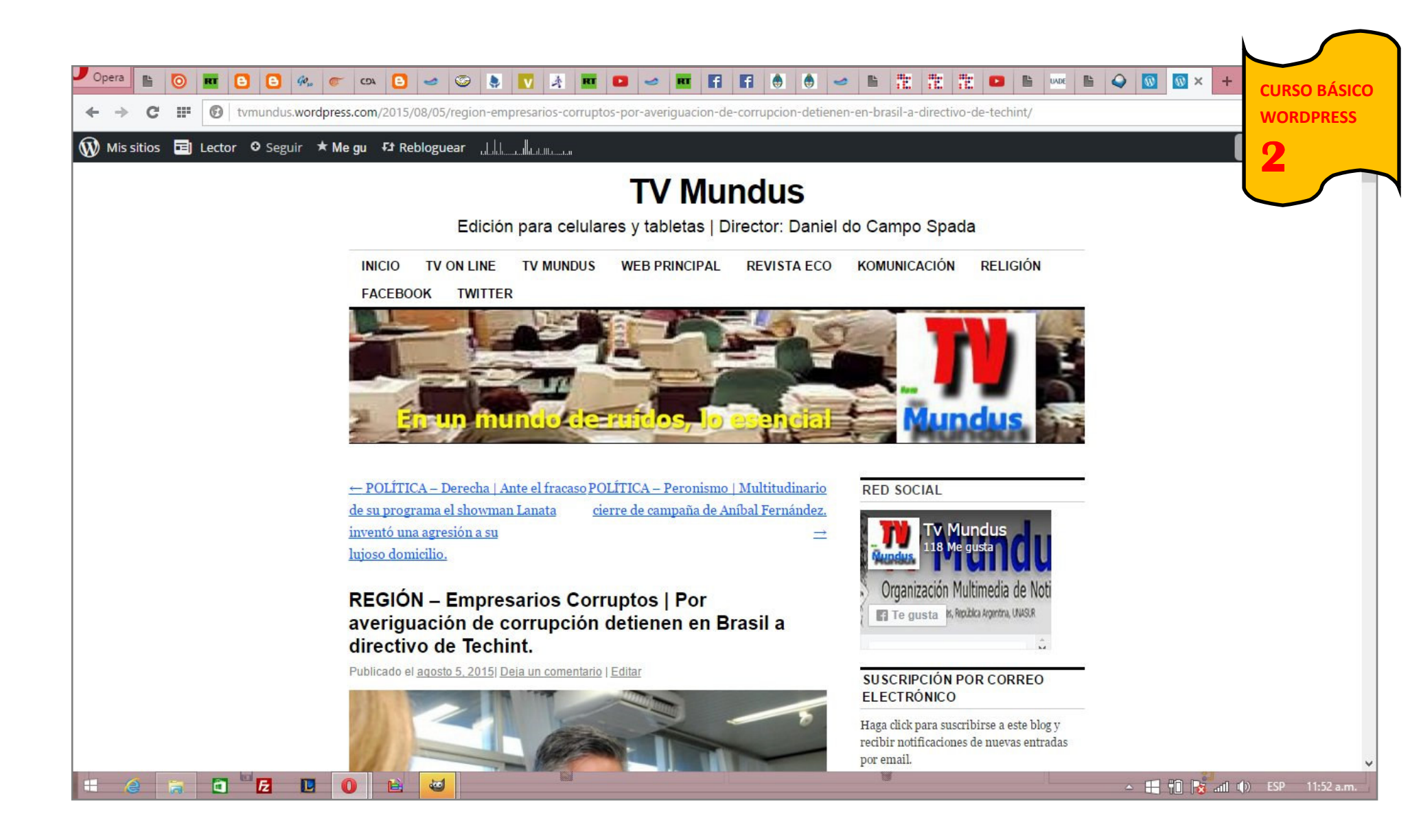

## INGRESO PARA MODIFICAR POR UNA PC

Wordpress ofrece la posibilidad de publicar a través de una computadora o por medio de un celular. Aunque ambos soportes son eficaces, el de una computadora dispone de más recursos. Por eso es el que recomendamos.

-El primer paso es *loguearse* (identificarse ingresando a Wordpress.com).

-Una vez identificados ingresamos por un navegador cualquiera (Opera, Chrome, Explorer, etc).

-En la parte superior veremos una franja de color negro.

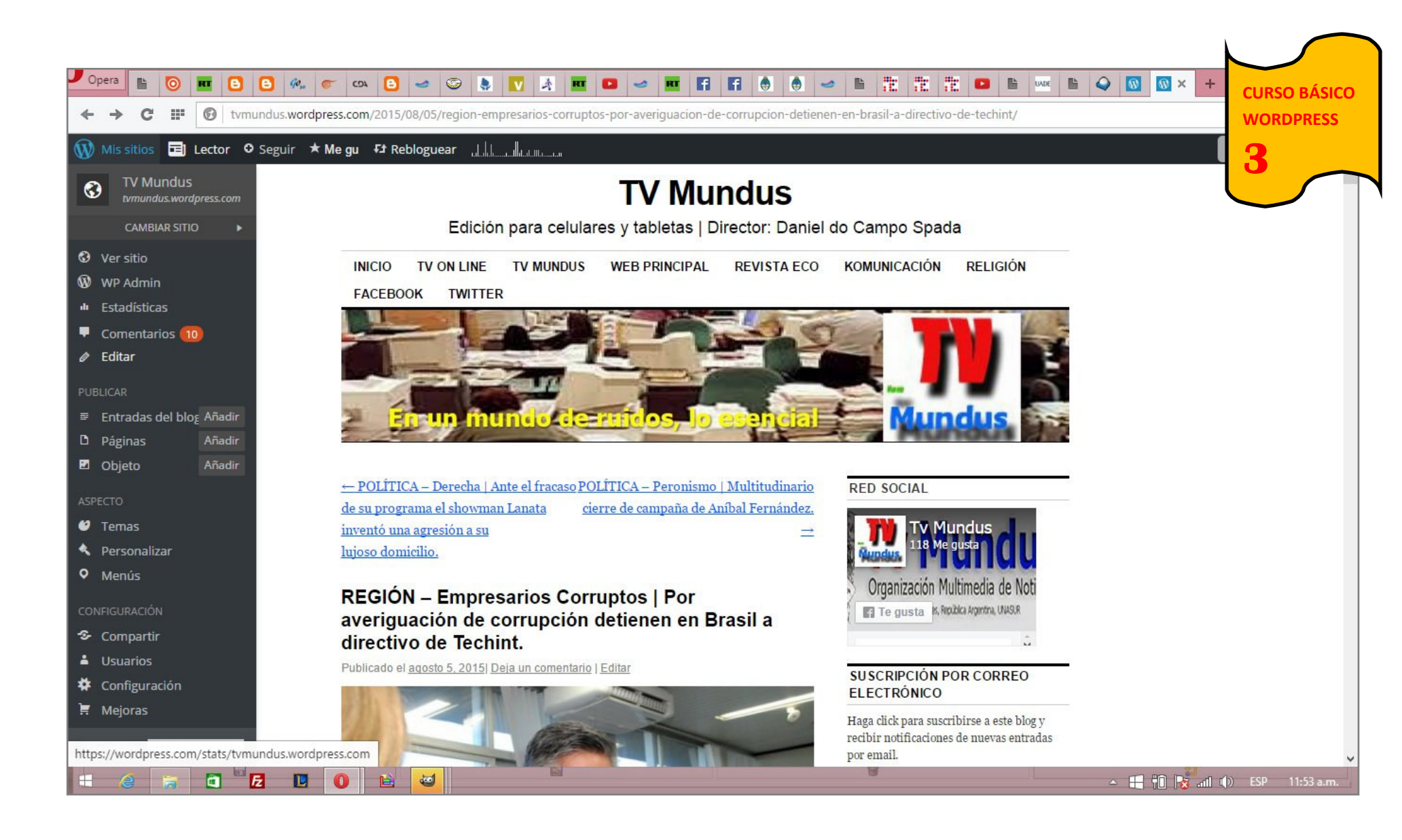

Haciendo clic en la parte superior izquierda se despliega un menú de opciones.

-Tener en cuenta que el fondo sea de tonalidad negra y gris, ya que si es celeste es la opción para celulares. (Igual se puede usar pero se desperdician herramientas que sí ofrece la de PC).

| Opera ► O = C<br>← → C = A tvi<br>Mis sitios = Lector<br>B Escritorio                          | Entra                       | Image: state of the state of the state | <b>■ 2 ⊲</b>             |                                      |           |                  | mpieza con Pre | mium + | CURSO BÁSICO<br>WORDPRESS |
|------------------------------------------------------------------------------------------------|-----------------------------|----------------------------------------------------------------------------------------------------|--------------------------|--------------------------------------|-----------|------------------|----------------|--------|---------------------------|
| 📜 Tienda                                                                                       | Todos (3.                   | 365)   Publicadas (3.322)   Programadas (4)                                                                                                    | Borradores (39)          |                                      |           |                  |                |        | Buscar entradas           |
| 🖈 Entradas 🛛 🔸                                                                                 | Accione                     | es en lote 🛛 🖌 Aplicar 🛛 Todas las fec                                                                                                    | thas 👻 Todas I           | as categorías 👻 Filt                 | rar       | 3.36             | 55 items 《     | < 1    | de 169 > >>               |
| Todas las entradas                                                                             | Tít                         | tulo                                                                                                    | Autor                    | Categorías                           | Etiquetas | Estadística<br>s | •              | *      | Fecha                     |
| Categorías<br>Etiquetas<br>Copia un Artículo                                                   | PC<br>Su<br>na              | DLÍTICA – Derecha   Elisa Carrió llevó a<br>ı domicilio a ex policía ligado al<br>arcotráfico para filmar libelo televisivo.                                                                                                    | Daniel do<br>Campo Spada | argentina, Política                  | _         | alt              | Ģ              | ٥      | 09/08/2015<br>Programada  |
| <ul> <li>P Medios</li> <li>Enlaces</li> <li>Páginas</li> </ul>                                 | D PC                        | DLÍTICA – Derecha   Carrió tiene una<br>rtuna que no logra justificar.                                                                                                    | Daniel do<br>Campo Spada | argentina, Política                  | -         | .010             | Ģ              | 0      | 08/08/2015<br>Programada  |
| <ul> <li>Comentarios 10</li> <li>Sugerencias</li> <li>Apariencia</li> </ul>                    | D PC                        | DLÍTICA – Derecha   Stolbizer, Macri,<br>ınata y Bonadío en un armado<br>ediático.                                                                                                    | Daniel do<br>Campo Spada | argentina,<br>Comunicación, Política | -         | all              | Ģ              | 0      | 07/08/2015<br>Programada  |
| <ul> <li>Usuarios</li> <li>Herramientas</li> <li>Configuración</li> <li>Cerrar menú</li> </ul> | PC<br>en<br>Ni<br>Ed<br>Vis | DLÍTICA – Problema judío   Un<br>npresario que le dió u\$s 150 mil a<br>isman está desaparecido.<br>litar   Edición rápida   Enviar a la Papelera  <br>sta previa                                                                                                    | Daniel do<br>Campo Spada | argentina, Política                  | -         | alt              | Ģ              | 0      | 06/08/2015<br>Programada  |
| • @ @ 0                                                                                        | e E                         |                                                                                                    | u                        |                                      | Ø         |                  | - E            | f0 😽 📶 | ()) ESP 11:54 a.m.        |

| -Haciendo clic en ENTRADAS se despliega |
|-----------------------------------------|
| el siguiente menú.                      |

-Cuando vamos a publicar una nota nueva hacemos clic en AÑADIR NUEVA.

| Opera ► O ■ (<br>← → C … ● t                                                           | 3 8 ‰ ∞ ∞ 3 2 2 2 2 2 2 2 2 2 2 2 2 2 2 2 2 2                                                                                                    |                                                                                                    | O BÁSICO               |
|----------------------------------------------------------------------------------------|----------------------------------------------------------------------------------------------------|----------------------------------------------------------------------------------------------------|------------------------|
| 🛞 Mis sitios  🖬 Lector                                                                 | adala <u>a ahaanaa ahaanaa ahaanaa ahaanaa ahaanaa ahaanaa ahaanaa ahaanaa ahaanaa ahaanaa ahaanaa ahaanaa ahaanaa</u>                                                                                                    | Empieza con Premium                                                                                                    |                        |
| 🙆 Escritorio<br>📜 Tienda                                                               | Añadir nueva entrada<br>Ahora hay una manera más sencilla de crear en WordPress.com. Cambia a la experiencia de publicación mejorada.                                                                                                    | Opciones de pantalla 🔻                                                                                                    |                        |
| ★ Entradas Todas las entradas                                                          | Τίτυιο                                                                                                    | Publicar                                                                                                    | - A.                   |
| <b>Añadir nueva</b><br>Categorías<br>Etiquetas<br>Copia un Artículo                    | Añadir multimedia       Añadir Encuesta       Añadir Formulario de Contacto       Añadir ubicación       Visual       Texto         Image: Analysis and the line service of the line service of the line ser | Guardar borrador<br>Vista pr<br>P Estado: Borrador <u>Editar</u>                                                                                                    | evia                   |
| <ul> <li>Medios</li> <li>Enlaces</li> <li>Páginas</li> <li>Comentarios (10)</li> </ul> |                                                                                                    | <ul> <li>Visibilidad: Público Editar</li> <li>Publicar inmediatamente Editar</li> <li>Publicítate: Facebook: Daniel Do Can</li> <li>Spada, Google+: Daniel do Campo Sp</li> <li>Twitter: @tvmundus, LinkedIn: Dani</li> <li>Campo Spada, Tumblr: TV Mundus</li> </ul> | npo<br>pada,<br>iel do |
| <ul> <li>Sugerencias</li> <li>Apariencia</li> <li>Usuarios</li> </ul>                  | Texto de la Nota                                                                                                    | Mover a la papelera Publ                                                                                                    | icar                   |
| <ul><li>Herramientas</li><li>Configuración</li></ul>                                   |                                                                                                    | Formato<br>Categorías                                                                                                    | •                      |
| Cerrar menú                                                                            | Número de palabras: 0                                                                                                    | Todas las categorías Más utilizada                                                                                                    | .s                     |

-Una vez que hemos hecho clic en AÑADIR NUEVA se despliega el siguiente cuadro de diálogo. -Sobre esta pantalla trabajaremos la publicación de nuestras notas.

En la ventana superior de formato horizontal

debemos publicar el TÍTULO.

En la ventana de formato cuadrado se agregará el TEXTO de la publicación.

| Missitios 🖬 Lector                             |                                                                                                    | Empieza con Premium                                                                                                    |
|------------------------------------------------|----------------------------------------------------------------------------------------------------|----------------------------------------------------------------------------------------------------|
| Escritorio                                     | Añadir nueva entrada                                                                                                    | Opciones de pantalla                                                                                                    |
| Entradas                                       | Anora nay una manera mas sencina de crear en worderess.com, cambia a la experiencia de publicación mejorada.                                                                                                    |                                                                                                    |
| odas las entradas                              | Las guerras de Obama no se toman vacaciones                                                                                                    | Publicar 🔺                                                                                                    |
| ñadir nueva<br>ategorías                       | Enlace permanente: https://tvmundus.wordpress.com/2015/08/06/las-guerras-den-vacaciones-2/ Editar Ver entrada                                                                                                    | Guardar borrador<br>Vista previa                                                                                                    |
| quetas<br>pia un Artículo                      | Para insertar una imagen<br>colocar el cursor en el lugar                                                                                                    | <ul> <li>P Estado: Borrador <u>Editar</u></li> <li>Wisibilidad: Público <u>Editar</u></li> </ul>                                                                                                    |
| Medios<br>Enlaces<br>Páginas<br>Comentarios 10 | en que deseamos que se vea.<br>Por Array Denis Moynihan.<br>Mientras la familia Obama se prepara para pasar las vacaciones en la isla Martha's Vineyard, alguien debería<br>recomendarle al Presidente que lleve el libro "Trampa 22" (cuyo título original en inglés es Catch-22) como lectura<br>de verano. Esta clásica sátira contra la guerra del escritor Joseph Heller, publicada en 1961 y basada en las                                                             | Publicar inmediatamente <u>Editar</u><br>Publicítate: Facebook: Daniel Do Campo<br>Spada, Google+: Daniel do Campo Spada,<br>Twitter: @tvmundus, LinkedIn: Daniel do<br>Campo Spada, Tumblr: TV Mundus<br><u>Editar Configuración</u> |
| Apariencia                                     | experiencias del autor como piloto de un avion de combate en la Segunda Guerra Mundial, lamentablemente es muy<br>pertinente en la actualidad, cuando las guerras de Obama en Afganistán y otras partes del mundo continúan<br>prolongándose.                                                                                                    | Mover a la papelera Publicar                                                                                                    |
| Usuarios<br>Herramientas                       | El titulo de la novela de Heller hace referencia a la regla de un régimen militar ficticio, según la cual solamente<br>es posible escapar al servicio militar si se es loco, pero si se solicita ser exonerado del servicio militar se<br>considera que la persona es cuerda y, por tanto, tiene el deber de servir en el ejército, lo que deja a los<br>personajes atrapados en un callejón sin salida. Heller escribe en su libro "Sólo había una trampa, y era la 22, que | Formato 🔻                                                                                                    |
| Configuración                                  | establecía que preocuparse por la propia seguridad ante peligros reales e inmediatos era un proceso propio de<br>mentes racionales. Orr estaba loco y podían retirarlo del servicio; lo único que tenía que hacer era solicitarlo. Y<br>en cuento lo biciera, va no estaría loco y tendría que cumplir más misiones"                                                                                                    | Categorías                                                                                                    |
| Cerrar menù                                    | Barack Obama presentó su candidatura a las elecciones primarias de Estados Unidos de 2008 como la alternativa                                                                                                    | Todas las categorías Más utilizadas                                                                                                    |

-Una vez que distribuimos el texto del título y de la nota en los casilleros correspondientes trabajamos sobre la parte estética de la edición.

Se procede de la misma forma en que lo ha-

cemos con cualquier procesador de textos.

-Recomendamos destacar con un resaltado al autor de la nota ya que es una opción determinante para el lector de la misma. Junto al TÍTULO y la FOTO, la decisión de seguir leyendo una información se toma al ver el AUTOR.

-Para insertar una foto ponemos el cursor delante de la primera letra del texto de la nota.

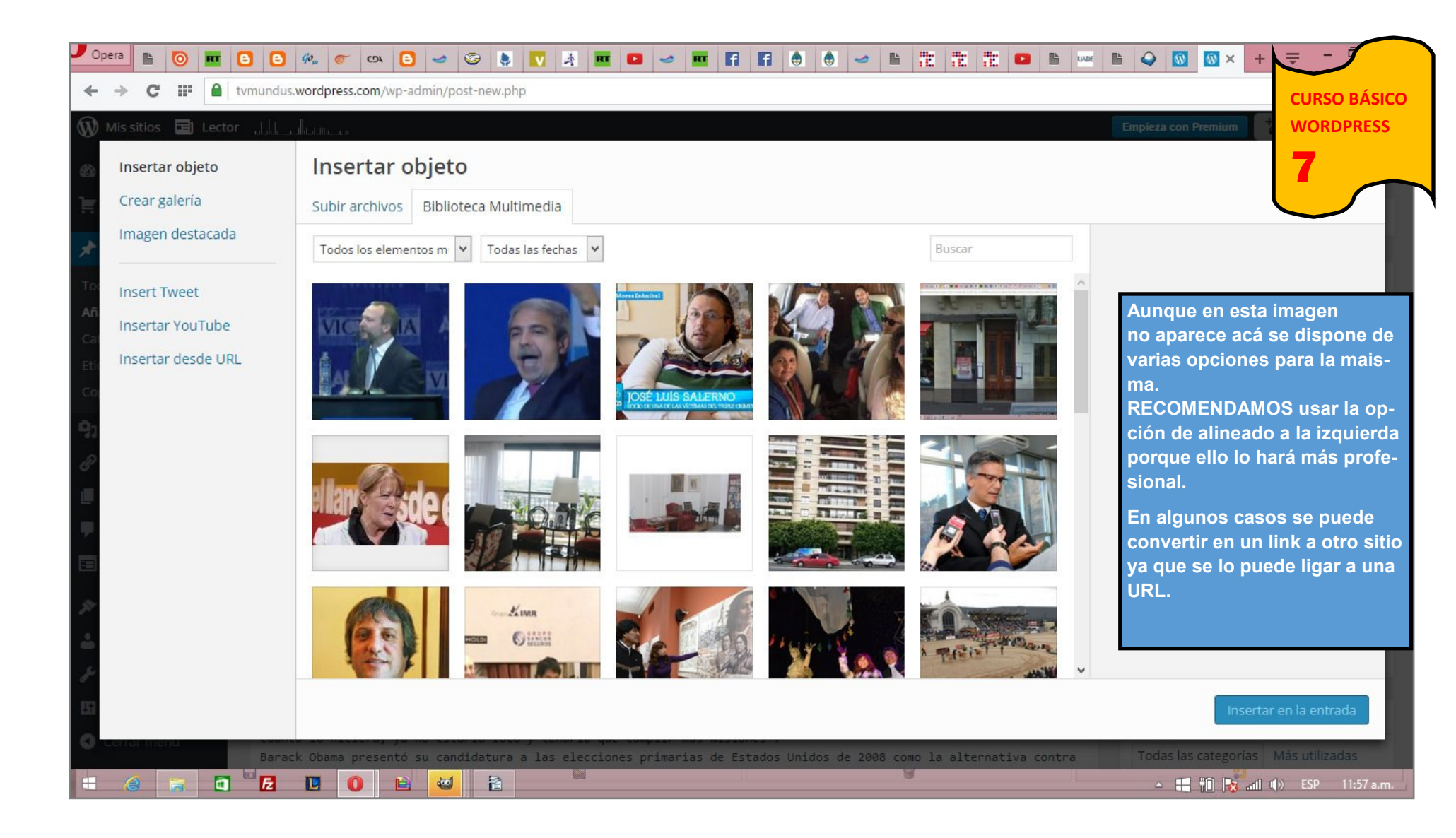

-Al hacer INSERTAR OBJETO se nos presentan varias posibilidades: Imagen, video o tweet.

-En el caso de la IMAGEN podemos trabajar con alguna que ya tengamos en nuestra bi-

blioteca o bien SUBIENDO ARCHIVOS nuevos.

Cuando nos aparece en el siguiente cuadro, resaltamos la foto elegida y ponemos IN-SERTAR EN LA ENTRADA que tiene un botón en la parte derecha inferior.

-RECOMENDACIÓN. Aunque en esta imagen no aparece, antes de insertar, optar por alinear a la izquierda ya que ello es más profesional.

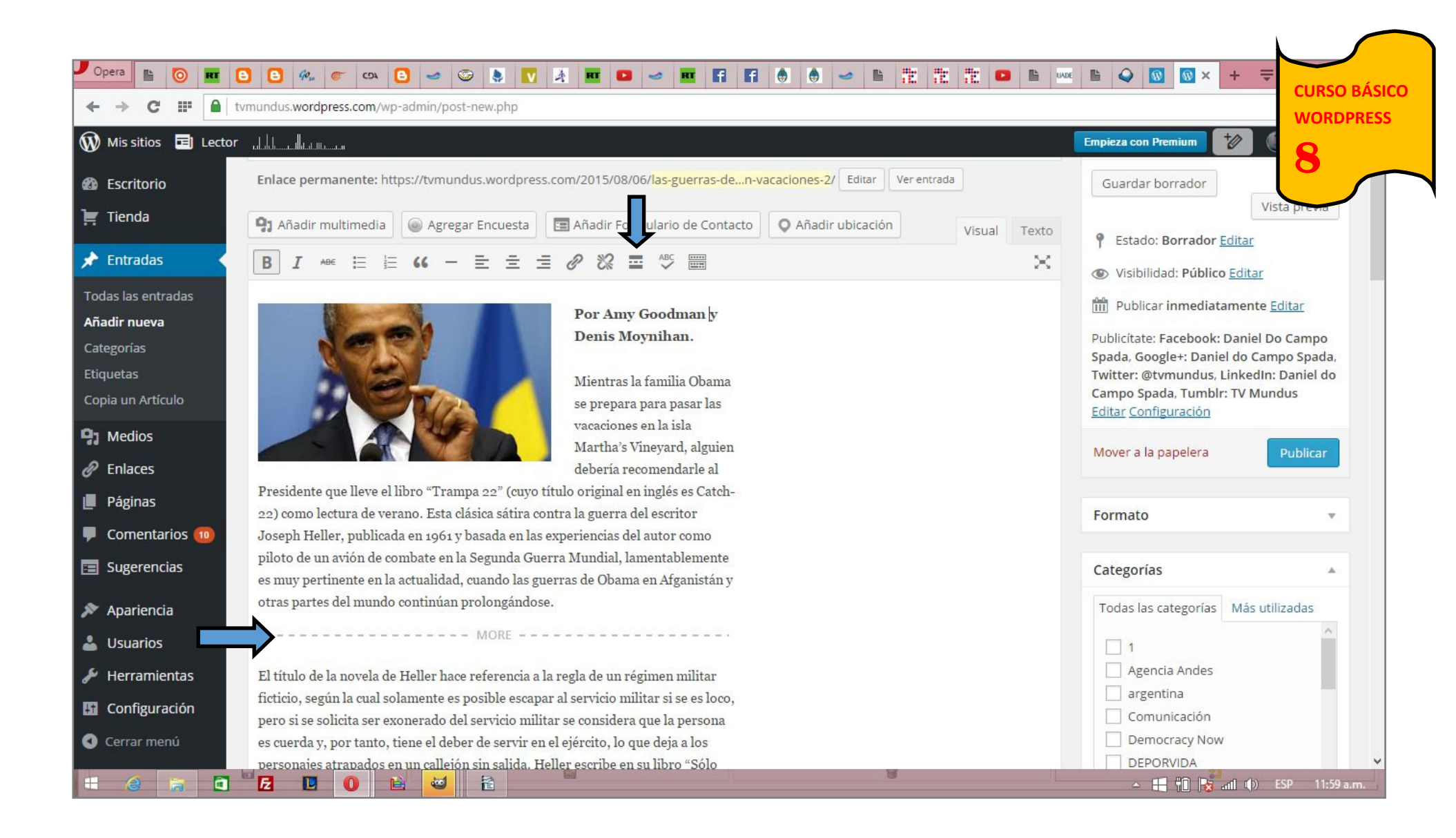

Acá se va visualizando cómo nos quedará una nota.

-RECOMENDACIÓN: Para que en el home no quede la nota completa, ubicar en un lugar del texto el cursor y luego aplicar el botón MORE. Esto hará que nuestros lectores vean el TÍTULO, la FOTO, el AUTOR y un tramo del TEXTO al que se le agrega la leyenda SEGUIR LEYENDO.

-La FLECHA HORIZONTAL muestra don-

de debemos ubicar el cursor y la FLECHA VERTICAL es el botón de comando a ejecutar.

| 📕 Opera 🗈 💿 🚾 🕻                                                                                                    | 3 8 🐢 🖝 🗪 🖸 🛩 🚱 🔭 🔭 🔭 🗶 💷 🕶 🛩 🖬 🖪 🖨 🖨 🎂 🛩 🖺 🏗 🗮 🗮 😬 🗠                                                                                                    | 🗈 📿 🔯 🚳 × 🕂 CURSO BÁSICO                                                                                                    |
|----------------------------------------------------------------------------------------------------|----------------------------------------------------------------------------------------------------|----------------------------------------------------------------------------------------------------|
| ← → C Ⅲ 🔒 t                                                                                                    | vmundus.wordpress.com/wp-admin/post-new.php                                                                                                    | WORDPRESS                                                                                                    |
| 🕅 Mis sitios 🔳 Lector                                                                                                    | - adalahan and adalahan an                                                                                                    | Empieza con Premium                                                                                                    |
| Escritorio                                                                                                    | Enlace permanente: https://tvmundus.wordpress.com/2015/08/06/las-guerras-den-vacaciones-2/ Editar Ver entrada                                                                                                    | Guardar borrador                                                                                                    |
| 📜 Tienda                                                                                                    | Añadir multimedia 💿 Agregar Encuesta 🖪 Añadir Formulario de Contacto 🛇 Añadir ubicación Visual Texto                                                                                                    | Estado: Borrador Editar                                                                                                    |
| 🖈 Entradas 🛛 🔸                                                                                                    |                                                                                                    | Visibilidad: Público Editar                                                                                                    |
| Todas las entradas<br>Añadir nueva<br>Categorías<br>Etiquetas<br>Copia un Artículo<br>1 Medios<br>2 Enlaces<br>1 Páginas<br>2 Comentarios 10 | Por Amy Goodman<br>y Denis Moynihan.         Mientras la familia Obama<br>se prepara para pasar las<br>vacaciones en la isla<br>Martha's Vineyard, alguien<br>debería recomendarle al         Presidente que lleve el libro "Trampa 22" (cuyo título original en inglés es Catch-<br>22) como lectura de verano. Esta clásica sátira contra la guerra del escritor<br>Joseph Heller, publicada en 1961 y basada en las experiencias del autor como<br>ribito de un grife de combeta en la Serunda Cuerra Mundiel lamentablemente. | <ul> <li>Publicar inmediatamente Editar</li> <li>Publicítate: Facebook: Daniel Do Campo<br/>Spada, Google+: Daniel do Campo Spada,<br/>Twitter: @tvmundus, LinkedIn: Daniel do<br/>Campo Spada, Tumblr: TV Mundus<br/>Editar Configuración</li> <li>Mover a la papelera</li> <li>Publicar</li> </ul> |
| 🖃 Sugerencias                                                                                                    | es muy pertinente en la actualidad, cuando las guerras de Obama en Afganistán y                                                                                                    | Categorías 🔺                                                                                                    |
| 🔊 Apariencia                                                                                                    | otras partes del mundo continúan prolongándose.                                                                                                    | Todas las categorías Más utilizadas                                                                                                    |
| 占 Usuarios                                                                                                    | MORE                                                                                                    | 1                                                                                                    |
| 差 Herramientas                                                                                                    | El título de la novela de Heller hace referencia a la regla de un régimen militar                                                                                                    | Agencia Andes                                                                                                    |
| Configuración Cerrar menú                                                                                                    | ficticio, según la cual solamente es posible escapar al servicio militar si se es loco,<br>pero si se solicita ser exonerado del servicio militar se considera que la persona<br>es cuerda y, por tanto, tiene el deber de servir en el ejército, lo que deja a los                                                                                                    | argentina<br>Comunicación<br>Democracy Now                                                                                                    |
|                                                                                                    | personaies atrapados en un calleión sin salida. Heller escribe en su libro "Sólo<br>2 10 10 10 10 10 10 10 10 10 10 10 10 10                                                                                                    | ▲ 🕂 🛍 😽 atl (t) ESP 12:00 p.m.                                                                                                    |

-Algunas plantillas (TEMAS) tienen un cuadro de diálogo que vemos en la página siguiente. Para llenarlo debemos copiar el tramo de texto y foto como muestra la imagen y luego pegarlo en el lugar disponible que mostramos a continuación.

| Opera La O K C C C C C C C C C C C C C C C C C C                   | ) 🙆 🚜 🖝 🕰 🙆 <table-cell-columns> 🚱 🍡 <table-cell> <table-cell> <table-cell> 🛛 🖓 🗷 \cdots 💶 \cdots <table-cell></table-cell></table-cell></table-cell></table-cell></table-cell-columns>                                                                                                    | È ₩ IN IN IN IN IN IN IN IN IN IN IN IN IN               |
|--------------------------------------------------------------------|----------------------------------------------------------------------------------------------------|----------------------------------------------------------|
| Mis sitios I Lector TV Mundus tvmundus.wordpress.com CAMBIAR SITIO | Democracy Now! en español, spanish@democracynow.org<br>my Goodman es la conductora de Democracy Now!, un noticiero internacional<br>ue se emite diariamente en más de 750 emisoras de radio y televisión en inglés y<br>n más de 400 en español. Es co-autora del libro "Los que luchan contra el | Empieza con Premium                                      |
| Ver sitio<br>WP Admin<br>Estadísticas                              | istema: Héroes ordinarios en tiempos extraordinarios en Estados Unidos'',<br>ditado por Le Monde Diplomatique Cono Sur.                                                                                                    | Categorías 🔺<br>Todas las categorías Más utilizadas      |
| Comentarios (10)<br>JBLICAR<br>Entradas del blog Añadir            | lúmero de palabras: 1108 Borrador guardado a las 15:01:                                                                                                    | 12. 1<br>Agencia Andes                                   |
| Paginas Anadir<br>Objeto Añadir<br>sPECTO                          | Copia un Artículo       Isa un artículo existente como plantilla.         Isa un artículo existente como plantilla.       Obtener opiniones sobre este borrador antes de publicar.                                                                                                    | Comunicación  Democracy Now  DEPORVIDA  Derechos Humanos |
| Temas<br>Personalizar<br>Menús                                     | xtracto<br>verano. Esta clásica sátira contra la guerra del escritor Joseph Heller, publicada en 1961 y basada en las experiencias                                                                                                    | Economía                                                 |
| NFIGURACIÓN<br>Compartir                                           | del autor como piloto de un avión de combate en la Segunda Guerra Mundial, lamentablemente es muy pertinente en 🗸<br>la actualidad, cuando las guerras de Obama en Afganistán y otras partes del mundo continúan prolongándose.                                                                   | Etiquetas 🔺                                              |
| Usuarios<br>Configuración<br>Mejoras                               | os extractos son resúmenes opcionales de tu contenido que puedes redactar y usar en tu tema. <u>Obtén más información acerca de lo</u><br>extractos manuales.                                                                                                    | Añadir<br>Separa las etiquetas con comas.                |
| heme: Coraline<br>Cerrar menu                                      | inviar trackbacks                                                                                                    | Elige entre las etiquetas más utilizadas                 |
|                                                                    |                                                                                                    | theme.wordpress.com/themes/coraline/                     |

-Aquí pegamos el texto copiado en la imagen anterior. Esto está entrando en desuso pero

algunas plantillas lo siguen usando. La consecuencia es que en el home puede que aparezcan solo los títulos sin más detalles.

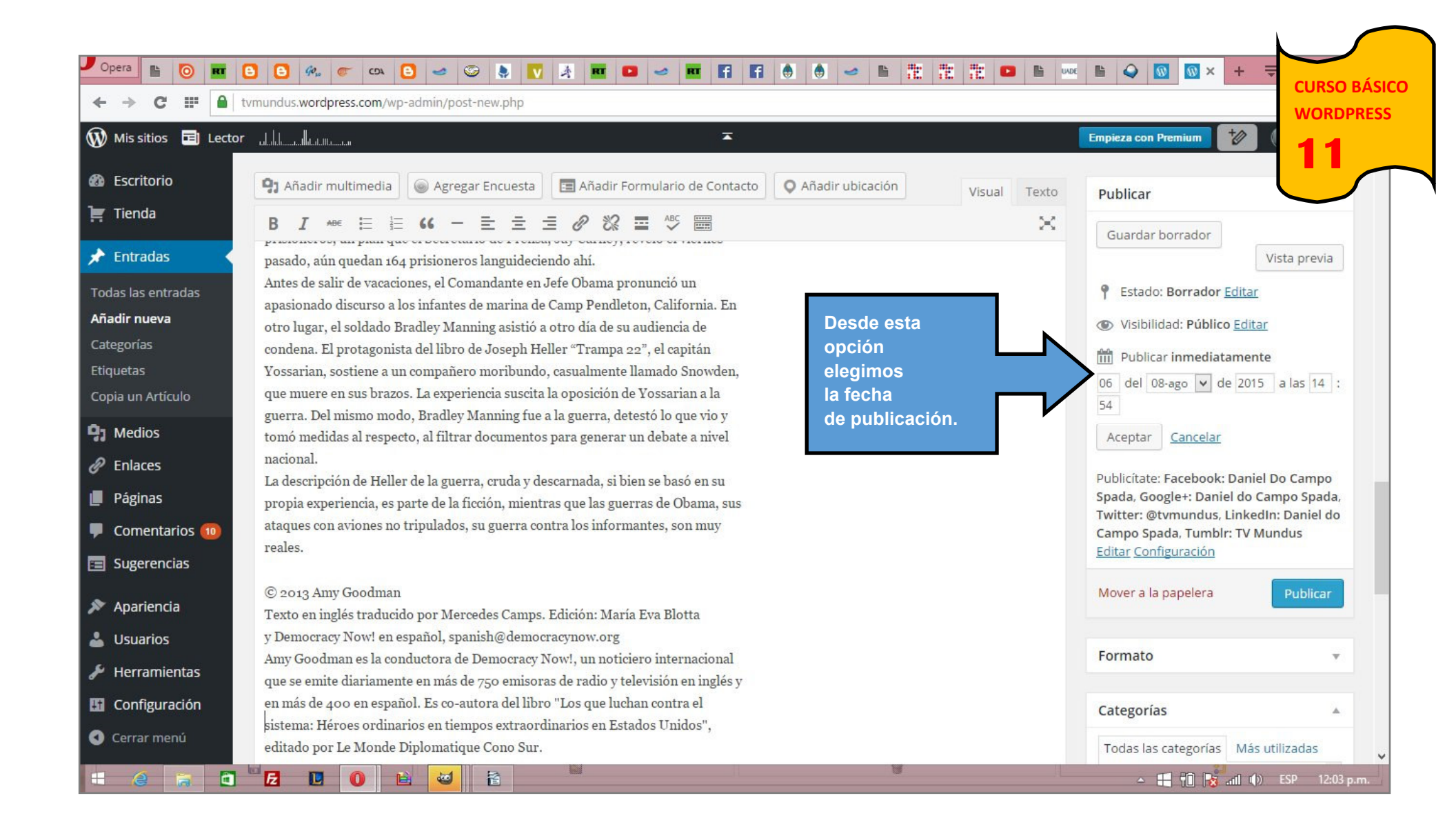

## -La PUBLICACIÓN puede ser INMEDIA-TA o PROGRAMADA.

-En el lugar que mostramos en la imagen se

puede elegir el momento de aparición. RECOMENDACIÓN: Tener en cuenta que puede estar programado en el uso horario GMT 0, por lo que se debe calcular la diferencia con nuestro país.

|                                                                                                | 3 8 🐢 🦝 🖎 8 🛩 🐼 1 🕅 🖈                                                                                                    | <b>•••••••••••••••••••••••••••••••••••••</b>            |                                             |                                                      |                                                                                                    |
|------------------------------------------------------------------------------------------------|----------------------------------------------------------------------------------------------------|---------------------------------------------------------|---------------------------------------------|------------------------------------------------------|----------------------------------------------------------------------------------------------------|
| 🚯 Mis sitios 🖻 Lector                                                                          | rd.di.h                                                                                                    | <b>T</b>                                                |                                             | Empieza con Prem                                     |                                                                                                    |
| 🚳 Escritorio<br>ৗ Tienda                                                                       | P: Añadir multimedia                                                                                                    | adir Formulario de Contacto 🔍 Añ                        | adir ubicación Visual                       | Texto 06 del 08-ago                                  | nediatamente<br>o ♥ de 2015                                                                                                    |
| Entradas Todas las entradas Añadir nueva Categorías Etiquetas Copia un Artículo Medios Enlares | reales.<br>© 2013 Amy Goodman<br>Texto en inglés traducido por Mercedes Camps. Edición: María Eva Blotta<br>y Democracy Now! en español, spanish@democracynow.org<br>Amy Goodman es la conductora de Democracy Now!, un noticiero internacional<br>que se emite diariamente en más de 750 emisoras de radio y televisión en inglés y<br>en más de 400 en español. Es co-autora del libro "Los que luchan contra el<br>sistema: Héroes ordinarios en tiempos extraordinarios en Estados Unidos",<br>editede por Lo Mardo Diplometique Como Sur |                                                         |                                             |                                                      | eebook: Daniel Do Campo<br>+: Daniel do Campo Spada,<br>undus, LinkedIn: Daniel do<br>Tumblr: TV Mundus<br>ración<br>pelera Publicar |
| Páginas                                                                                        |                                                                                                    |                                                         |                                             | Categorías                                           | × ×                                                                                                    |
| Comentarios                                                                                    | Número de palabras: 1108                                                                                                    | Número de palabras: 1108 Elegir la sección 15:01:12     |                                             |                                                      |                                                                                                    |
| <ul> <li>Sugerencias</li> <li>Apariencia</li> <li>Usuarios</li> <li>Herramientas</li> </ul>    | Asistente de escritura<br>Copia un Artículo<br>Usa un artículo existente como plantilla.                                                                                                    | Pedir Opiniones<br>Obtener opiniones sobre<br>publicar. | la que debe ser<br>ubicada nuestra<br>nota. | Horósco<br>Misión V<br>mundo<br>Política<br>Radio en | erdad                                                                                                    |
| Configuración<br>Cerrar menú                                                                   | Extracto<br>verano. Esta clásica sátira contra la guerra del escri<br>2 1 0 1 2 1                                                                                                    | tor Joseph Heller, publicada en 1961                    | y basada en las experiencias                |                                                      | CO Informativo                                                                                                    |

Nos queda lo último.

Un buen sitio web tiene su información clasificada en secciones. Estas las enumeramos nosotros a medida que vaya apareciendo la primera de cada segmento. -Cuando ya van existiendo es muy importante clasificar nuestra publicación como muestra la imagen.

-Tras colocar el tilde, aplicamos el botón PUBLICAR.

-Si le dimos una fecha posdatada el botón dirá PROGRAMAR pero es la misma opción.

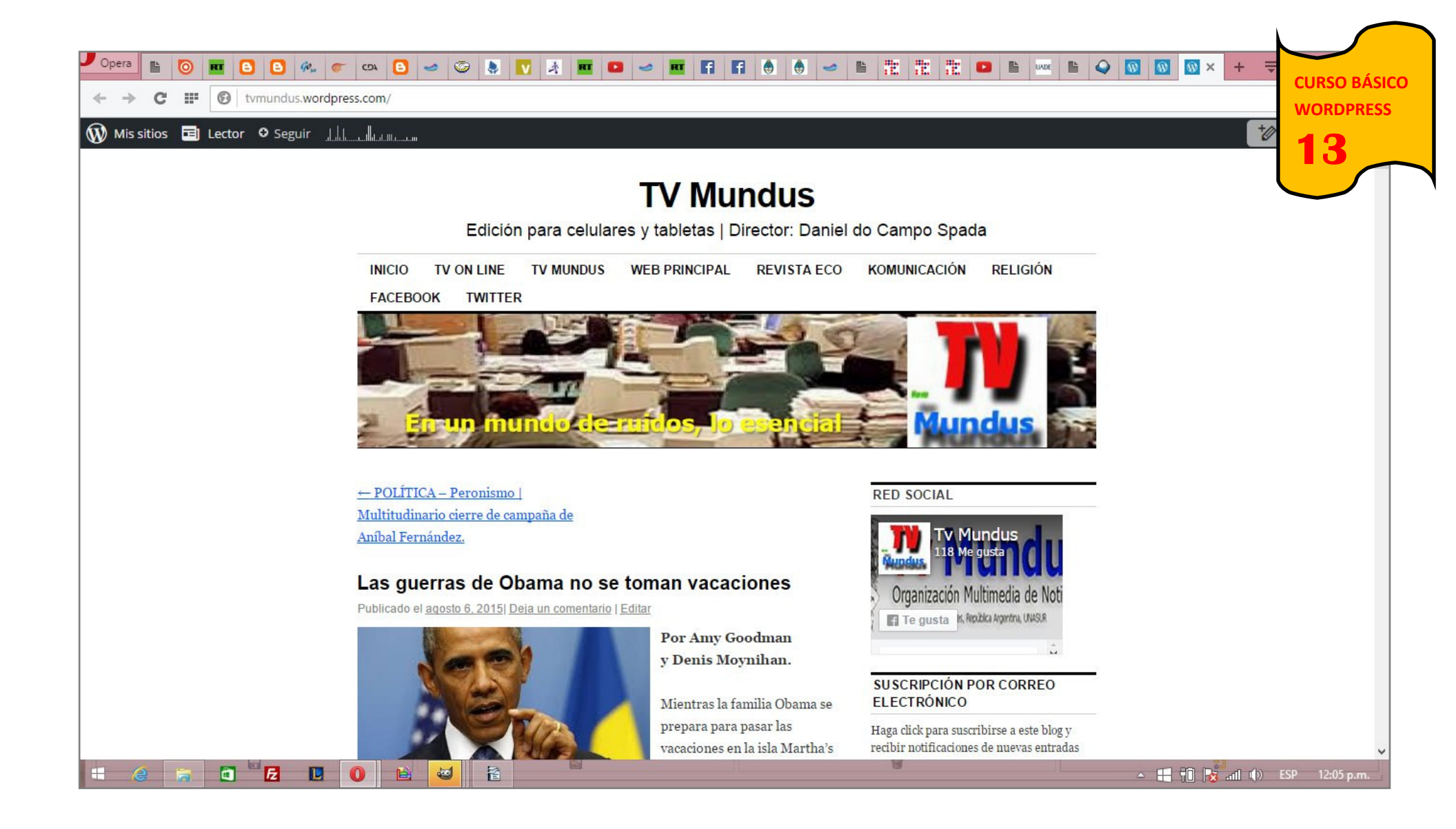

Llegamos al final.

Nuestra nota aparece publicada.

COMENTARIO: El sistema de blog para

SITIOS WEB publica en formato cronológico y no nos permite (como sí lo hacen los editores HTML) jerarquizar la información. RECOMENDACIÓN: Si en nuestra redacción tenemos una nota que jerárquicamente es más importante que otra, PROGRAMAR su publicación en forma posdatada para que aparezca encima de la otra.

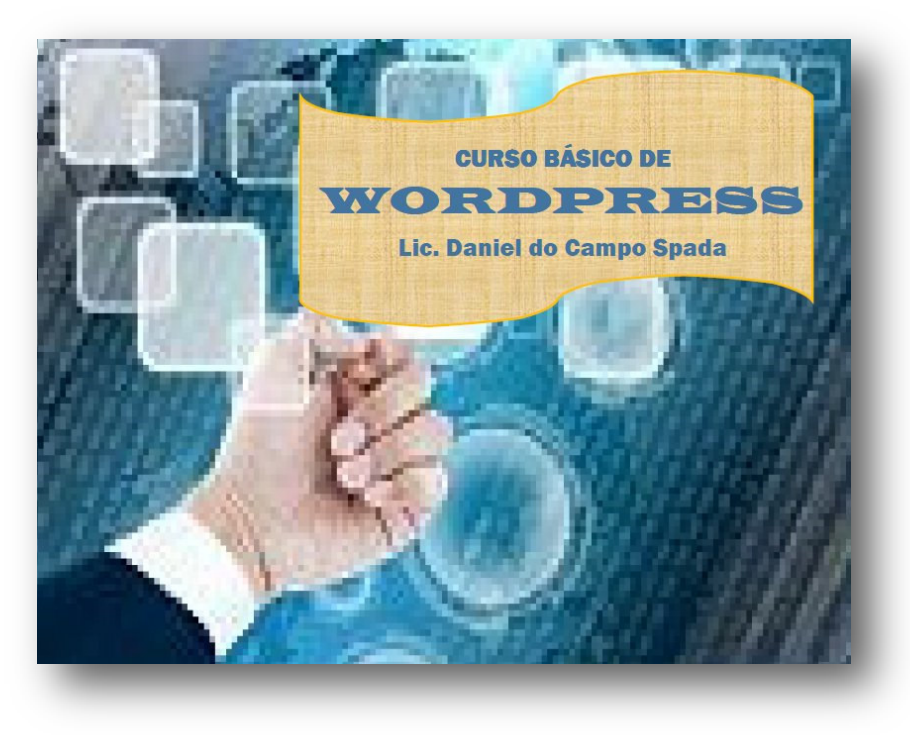

CURSO BÁSICO DE WORPRESS © Lic. Daniel do Campo Spada—2015

La presente obra es de libre disponibilidad con la sola condición de que se mantenga inalterada y no sea utilizada con fines comerciales.

Prohibida su comercialización bajo cualquier soporte, digital, audiovisual o gráfico.

El presente curso es de iniciación. Recomendamos acceder a los siguientes en los que el editor en Wordpress puede actualizar y profesionalizar su producto web.

Es un producto de NOVO MundusNET Televisión. Www.TVMundus.com.ar

División pedagógica KOMUNICACIÓN www.komunicacion.com.ar

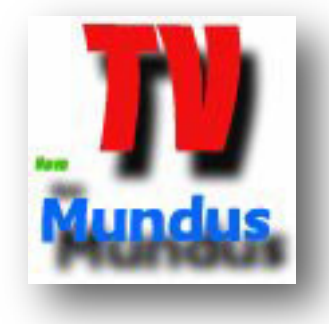

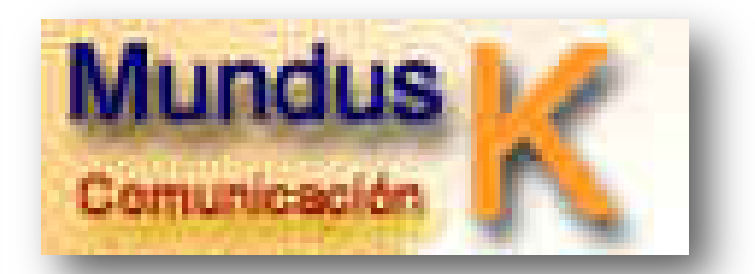